## ขั้นตอนการเข้าใช้งาน SE-ED E-Library

<u>สำหรับอาจารย์และบุคลากร</u>

วิธีการสมัครสมาชิกเพื่อใช้บริการ

- อาจารย์และบุคลากรที่ต้องการใช้บริการ SE-ED E-Library ต้องทำการสมัคร สมาชิกโดยใช้อีเมลล์สถาบันฯ (@kmitl.ac.th)
- สมัครได้โดยการทำการกรอกข้อมูลผ่านลิงก์ <u>https://shorturl.asia/mwvEx</u> หรือ QR-Code นี้

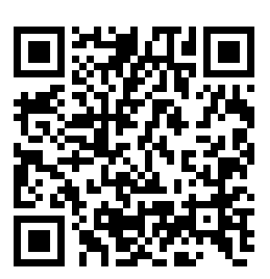

- แอดมินจะทำการเพิ่มชื่อในฐานข้อมูลให้ภายใน 2 วันทำการ และจะมีอีเมลแจ้ง กลับเมื่อได้รับการเพิ่มชื่อเรียบร้อย
- เข้าใช้งานผ่าน <u>https://se-ed.belibcloud.com/home</u>
  หรือสามารถดาวน์โหลดแอปพลิเคชั่นได้ที่ App Store หรือ Google Play
  Store

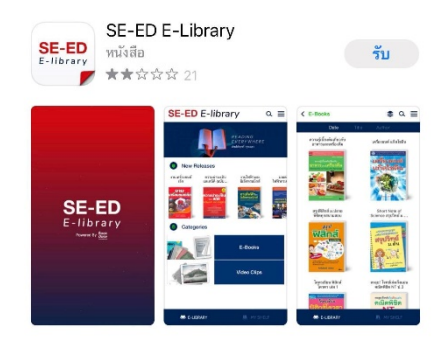

## <u>สำหรับนักศึกษาทุกระดับชั้น</u>

 นักศึกษาสามารถเข้าใช้งานผ่าน <u>https://se-ed.belibcloud.com/home</u> หรือ สามารถดาวน์โหลดแอปพลิเคชั่นได้ที่ App Store หรือ Google Play Store

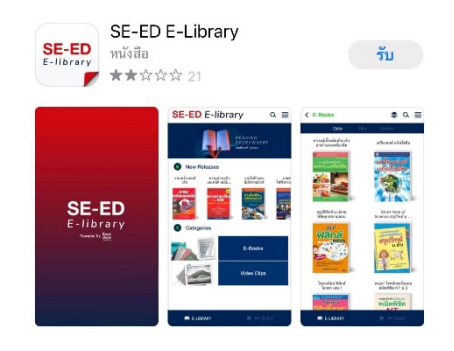

Username : E-mail KMITL Account

Password : 123456

\*\*หมายเหตุ ให้นักศึกษาทำการเปลี่ยนรหัสผ่านได้ด้วยตนเองหลังจากที่เข้าใช้งาน ครั้งแรก เพื่อความปลอดภัย

- 2. เมื่อเข้าสู่ระบบแล้วนักศึกษาสามารถเลือกหนังสือที่ต้องการใช้บริการได้ทันที
- การยืมและการอ่านหนังสือ ให้ทำการคลิกเลือกหนังสือเล่มที่ต้องการ และเลือก คำสั่ง "เพิ่มเข้าชั้นวาง" จะสามารถอ่านหนังสือได้เป็นระยะเวลาใช้บริการ 3 วัน
- การคืน เลือกเมนู ข้อมูลสมาชิก และ เลือกชั้นวางหนังสือส่วนตัว จากนั้นให้ทำ การคลิกที่รูปถังขยะ เพื่อทำการคืนหนังสือ